คู่ มือการใช้งาน ระบบยืมอุปกรณ์โสตทัศนูปกรณ์ออนไลน์ สำหรับคณาจารย์และบุคลากร

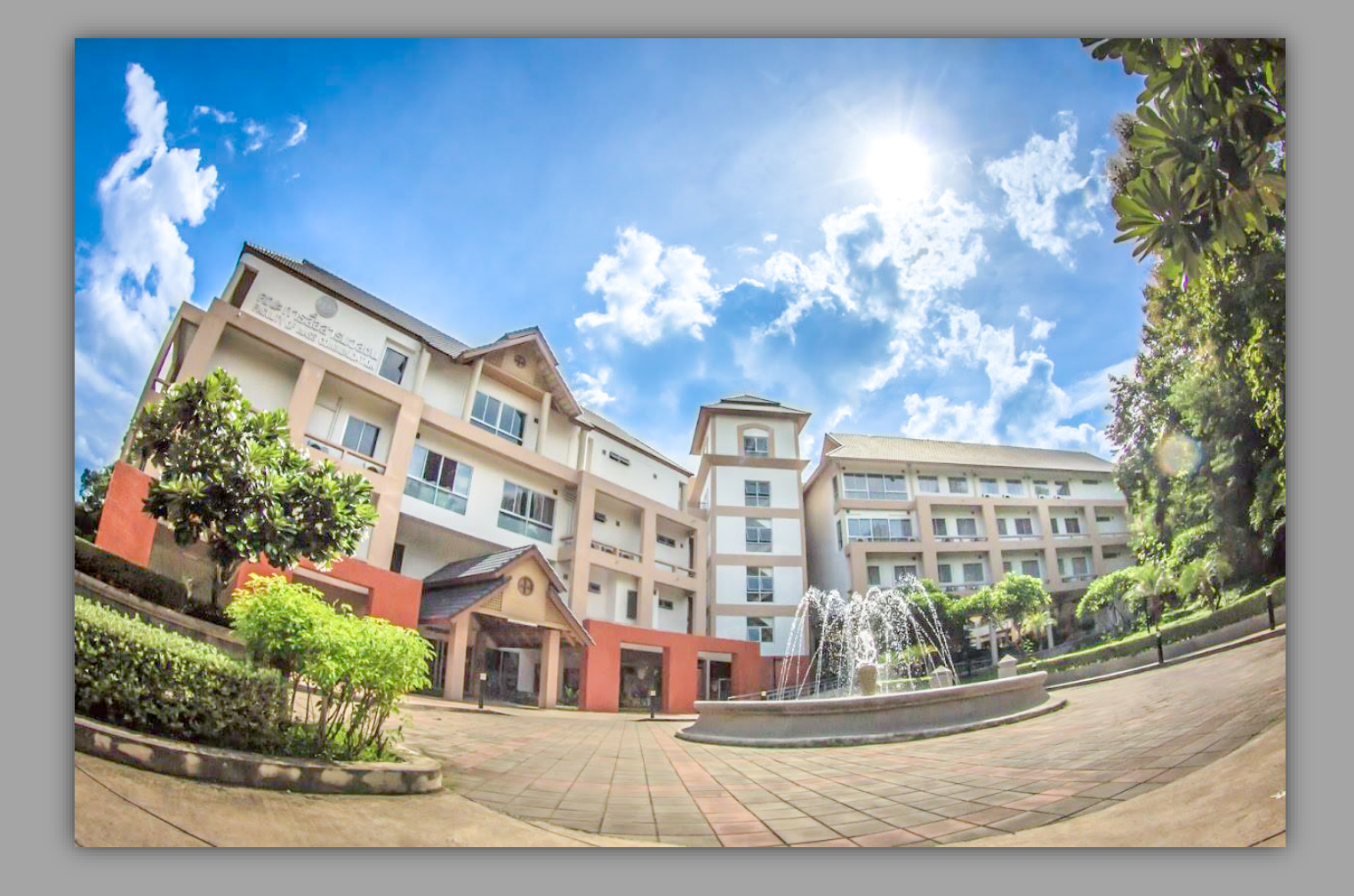

คณะการสื่อสารมวลชน มหาวิทยาลัยเชียงใหม่

# วิธีเข้าหน้าโฮมเพจ

## สามารถเข้าได้ 2 วิธี

1. เข้าผ่านลิงก์ http://demo.masscomm.cmu.ac.th/EBorrow

2. เข้าผ่านเว็บไซต์คณะ

http://www.masscomm.cmu.ac.th/Main/Home/index?pageid=blQ5Z01EPT0=

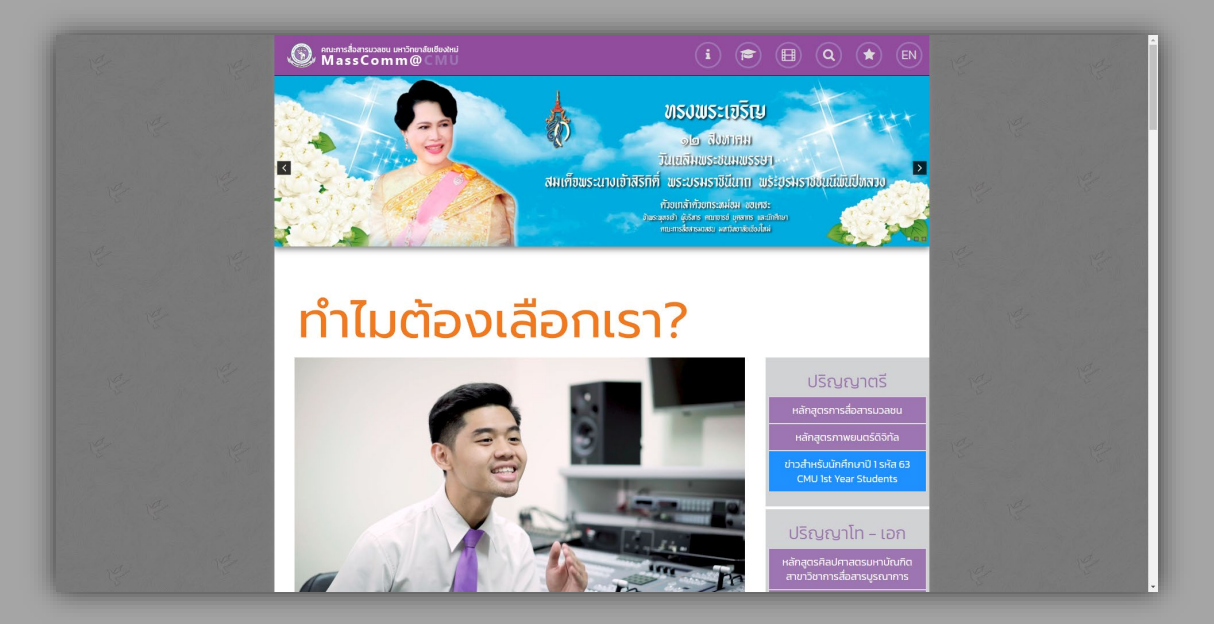

เลื่อนลงไปด้านล่างสุดของหน้าเว็บไซต์ ให้คลิกลิงก์ "ระบบปันอื่นครุภัณฑ์หน่วย โดยทัศนุปกรณ์ คณะการส่อธารมวลทน" สำหรับเข้าหน้าโฮมเพจ

|                                       | ę. |                                                                                                    |                                                                                                   |                                                                                      | ອ່ານເຫັບເຕີມ 🕪                                                                                                   | E S | •   |
|---------------------------------------|----|----------------------------------------------------------------------------------------------------|---------------------------------------------------------------------------------------------------|--------------------------------------------------------------------------------------|----------------------------------------------------------------------------------------------------|-----|-----|
|                                       | 1º | This site<br>W                                                                                            | uses cookies. By using the site you a<br>ระราชบัณณ์ดี (พ.ร.บ.) ว่าด้วยการกระทำค<br>How to disable | e giving your consent for us to<br>เวามผิดเกี่ยวกับคอมพิวเตอร์ พ.ศ.<br>cookies Click | o set cookies.<br>2560                                                                                           | ŧ   | NG- |
|                                       |    |                                                                                                    |                                                                                                   |                                                                                      |                                                                                                    | 12  |     |
|                                       |    | รายการหลัก<br>>หน้าแรก<br>>เกี่ยวกับเรา<br>> โครงสร้างการบริเกร                                           | บริการออนไลน์<br>>เข้ารู่ระบบ MS-1<br>>เข้ารู่ระบบ MS-2<br>>e-Meeting                             |                                                                                      | ติดต่อคณะ<br>คณะกรส่อสารมวลชน เผาวัทยาลัย<br>เซียงใหม่<br>♣ 239 ก./วัยยก่าว ต.สุเทพ อ.เมือง<br>จ.เยียงใหม่ 50200 |     | NG- |
|                                       |    | > หลักสูตร (ปริณณาตรี)<br>> หลักสูตร (ปริณณาไก)<br>> เอกสารตาวเป็หลดระดับปริณณาตรี<br>> ข่าวประชาสัมพันธ์ |                                                                                                   |                                                                                      | Phone +66 5394 2703,05-09  Fax +66 5394 2704  Website http://www.masscomm.cmu.ac.th  Commission.cmu.ac.th        |     | E.  |
|                                       |    |                                                                                                    | > ระบบฐานช่อมูลงานประทินกุณภาพการ<br>ทึกษา ปีการศึกษา 2554-2556<br>> ฟ้องสันคว้า                  |                                                                                      |                                                                                                    |     |     |
|                                       |    | > อินไซด์ แมสกอบ<br>> หนังสือพันพ์ช่วงแท้ว<br>> นิดยสารอ่างแก้วพลัส<br>> หองทียรดิยศ                      | >สมาคมประชาชาติแห่งเอเชียต:วันออก<br>เฉียงได้<br>> ฐานอิอมูลกับย์เก่า<br>> ข่าวจัดซื้อจัดจ้าง     | > ระบบชื่นคืนครุกัณฑ์หน่วยโสด<br>ทัศนุปกรณ์ คณะการสื่อสารมวอชน                       | έn                                                                                                    |     | 12  |
| dema masscomm.cmu.ac.th/E8orrow/login | 15 | วิทยุออนไลน์<br><b>เ</b> คท่อดง                                                                           |                                                                                                   |                                                                                      | $\mathbf{\nabla}$                                                                                                |     |     |

# ขั้นตอนการใช้งานระบบยืมอุปกรณ์โสตทัศนูปกรณ์ออนไลน์

### 1. การเข้าสู่ระบบ

- คลิก Login with CMU IT Account

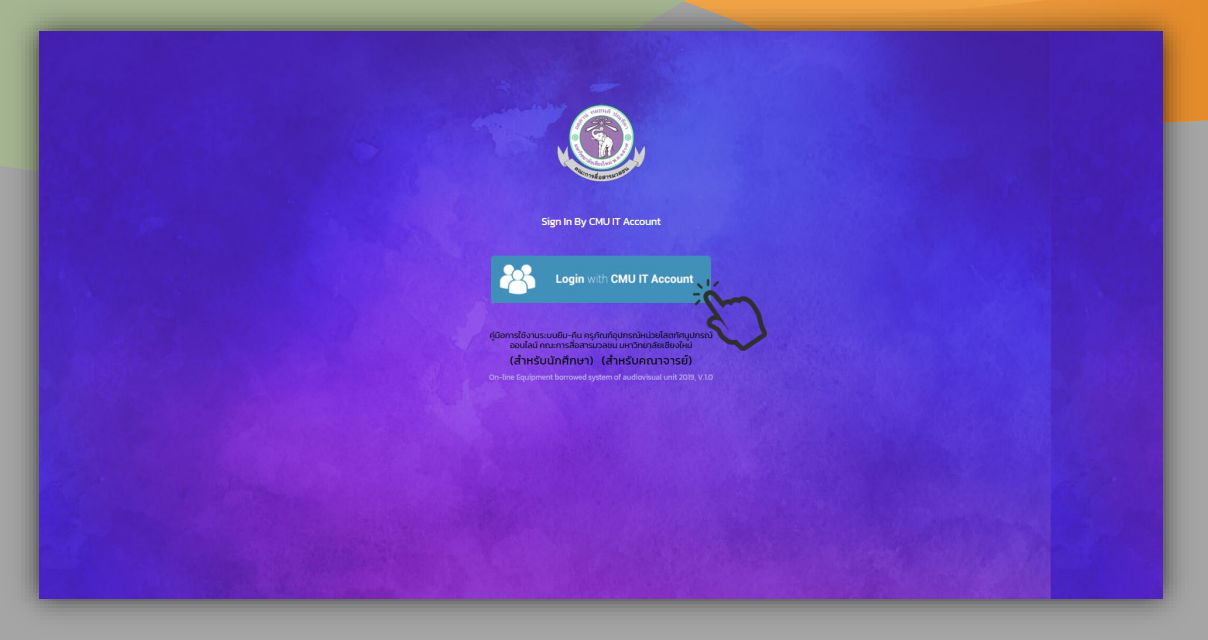

- ให้ Login โดยใช้ CMU IT Account (CMU email) เท่านั้น เพื่อเข้าสู่ระบบ

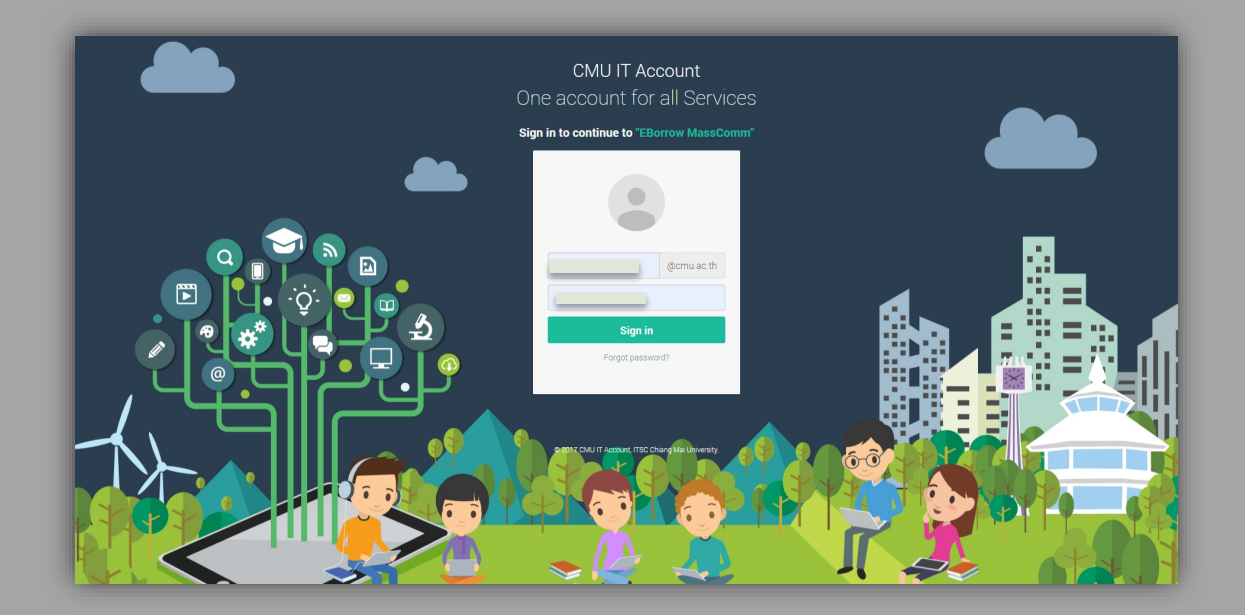

2. การใช้งานระบบ

ผู้ใช้งานจะเห็นไอคอนขึ้นมา 6 ไอคอน แต่จะสามารถใช้งานได้ 2 ไอคอน คือ "ตรวจสอบสถานะครุภัณฑ์" และ "จัดการจอง"

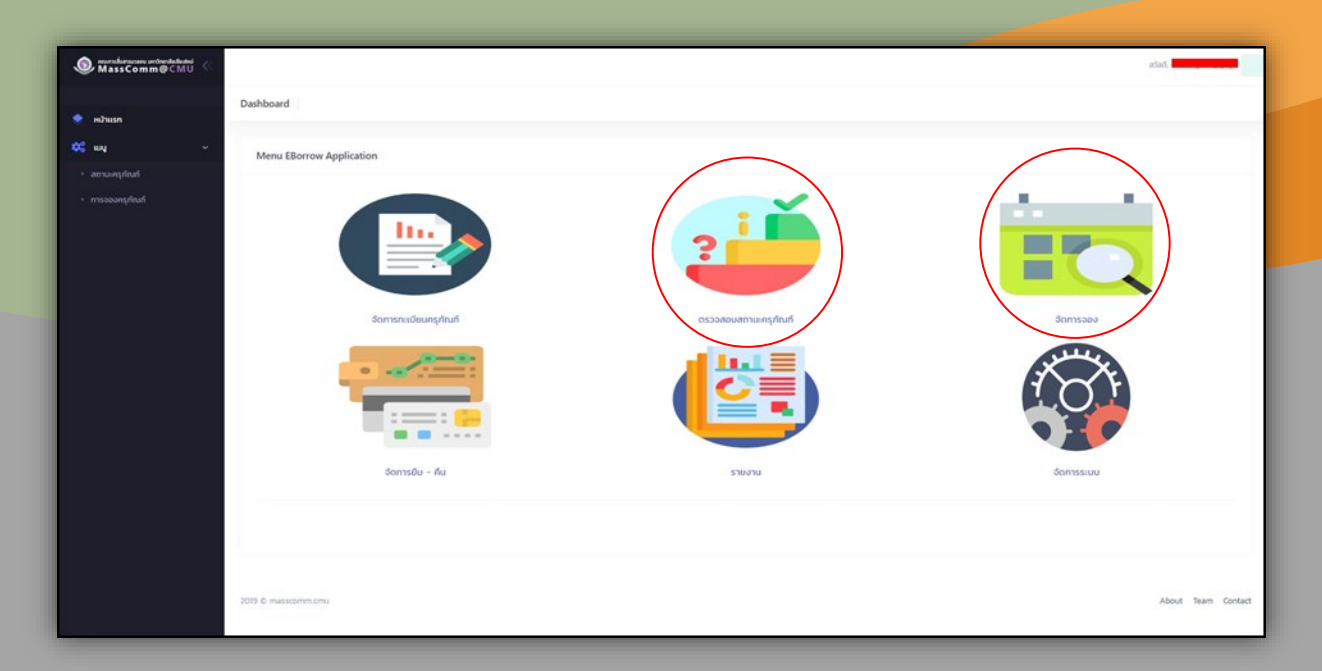

#### 2.1 ไอคอนตรวจสอบสถานะครุภัณฑ์

ผู้ใช้งานสามารถตรวจสอบสถานะครุภัณฑ์ทั้งหมดได้ ว่าครุภัณฑ์แต่ละรายการ หรือครุภัณฑ์ที่ต้องการยืมพร้อมใช้งานหรือไม่

| ● neumstansusaes antiensterfeatesi<br>MassComm@CMU |                          |                 |            |                                                  | adañ.                   |
|----------------------------------------------------|--------------------------|-----------------|------------|--------------------------------------------------|-------------------------|
| 🔷 หน้าแรก                                          | 😂 สถานะครุภัณฑ์          |                 |            |                                                  | หน้าแรก / สถานะครุภัณฑ์ |
| 🗱 wų 🗸                                             | ประเภทครุภัณฑ์           |                 | ประเภทย่อย | สชาม ด้าศัมตา                                    |                         |
| <ul> <li>สถานะครุภัณฑ์</li> </ul>                  | กึ่งหมด                  |                 | 🗸 ทั้งหมด  | <ul> <li>กั้งหมด</li> <li>ทำกับกา</li> </ul>     | itum                    |
| • การจองครุกัณฑ์                                   | กลุ่ม                    | รหัสครุภัณฑ์    | รูปภาพ     | Śołtunśwó                                        | สถานะ                   |
|                                                    | วัสดุ-อุปกรณ์            | o 61-1/1        |            | 61 แก่มชาร์จแมตเดอรี่กล้องท่ายภาพนึ่ง DSLR Canon | พร้อมใช้งาน             |
|                                                    | วัสดุ-อุปกรณ์            | ว.ค. 9ชส 61-2/9 |            | External Harddisk WD ซีด้ำ ความจุ ITB            | พร้อมใช้งาน             |
|                                                    | วัสดุ-อุปกรณ์            | ว.ค. 9ชล 61-3/9 |            | External Harddisk WD อีด่ำ ความจุ ITB            | พร้อมใช้งาน             |
|                                                    | วัสดุ-อุปกรณ์            | ว.ค. 9ชa 61-6/9 |            | External Harddisk WD อีด่ำ ความจุ ITB            | พร้อมใช้งาน             |
|                                                    | วัสดุ-อุปกรณ์            | ว.ค. 9ชล 61-7/9 |            | External Harddisk WD สีดำ ความจุ ITB             | พร้อมใช้งาน             |
|                                                    | แสดง 1 ถึง 5 ทั้งหมด 156 | รายการ          |            |                                                  | 1 2 3 4 5 ñalu »        |
|                                                    |                          |                 |            |                                                  |                         |
|                                                    | 2019 O masscomm.cmu      |                 |            |                                                  | About Team Contact      |

| rezzere unterstentententen<br>Comm@CMU << | 🕰 สถานะครูภัณฑ์          | 🗹 านะเบือนสับกรัพย์                                                                                                    | ×              | elan antigen antigen antig |
|-------------------------------------------|--------------------------|----------------------------------------------------------------------------------------------------|----------------|----------------------------------------------------------------------------------------------------|
| ~<br>iruñ                                 | ประเภทครูกัณฑ์<br>กังคมด |                                                                                                    | मीनमेध<br>•    | en<br>Run Aun                                                                                                    |
| ส์ณที                                     | กลุ่ม                    | รศัสตรุที                                                                                                    |                | anu:                                                                                                    |
|                                           | วัสดุ-อุปกรณ์            | ວ 61-1/1 ຮົ່ວອັບກຣິທກ໌<br>External Handdisk WD ລືດຳ ຄວາມຈູ TTB                                                               |                | พร้อมใช้งาน                                                                                                    |
|                                           | วัสดุ-อุปกรณ์            | <ul> <li>3.0. 598 61- หม่วยนับ ประเภทสันทวัพบ์ ประเภทส่อย สสานะ</li> <li>อัน ยุปกรณ์จิตภัมข้อ Hendesk พร้อมใช้งาน</li> </ul> | วันกรมทำหนดกิน | พร้อมใช้งาน                                                                                                    |
|                                           | วัสดุ-อุปกรณ์            | ว.ศ. 908 61-<br>คุณสมบัติ<br>External Hardotek WD ลีดำ ความอุ 118 พร้อมสามเรื่อยด้อ บริช                                     |                | พร้อมใช้งาน                                                                                                    |
|                                           | วัสดุ-อุปกรณ์            | -16 598 n.c                                                                                                    |                | wSauRdonu                                                                                                    |
|                                           | วัสดุ-อุปกรณ์            | эл. зиа ен-                                                                                                    |                | wSอนใช้งาน                                                                                                    |
|                                           | แสดง 1 ถึง 5 ทั้งหมด 156 | suns                                                                                                    |                | 2 3 4 5 600 -                                                                                                    |
|                                           |                          |                                                                                                    |                |                                                                                                    |

## เมื่อคลิกในช่องครุภัณฑ์นั้น ๆ จะปรากฎรายเอียดของครุภัณฑ์แต่ละชิ้นให้ทราบ

#### <u>2.2 ไอคอนจัดการจอง</u>

ผู้ใช้งานสามารถเข้าไปจองครุภัณฑ์ที่ต้องการได้ทุกที่ทุกเวลาก่อนล่วงหน้า 1 วันน่าการ (ไม่มีบรามเอาชอาทิตย์) หากไม่จองล่วงหน้า 1 วันทำการ ระบบจะไม่ อนุญาตให้กดจอง เมื่อคลิกเข้าไปจะเป็นหน้าต่างสำหรับกดจองครุภัณฑ์ โดยให้คลิกจอง ครุภัณฑ์ที่ปุ่ม "เพิ่มรายการจองครุภัณฑ์"

| MassComm@CMU                       |                  |           |                      |                  |                |               |           | สวัสดี,   | -                |
|------------------------------------|------------------|-----------|----------------------|------------------|----------------|---------------|-----------|-----------|------------------|
| 🔷 หบ้าแรก                          | 🕸 การจองครุภัณฑ์ |           |                      |                  |                |               |           | หน้าแรก   | / การจองครุภัณฑ์ |
| ¢; mi ~                            | การจองครุภัณฑ์   |           |                      |                  |                |               |           | + เพิ่มรา | มการจองครุภัณฑ์  |
| • สถานะครุภัณฑ์                    |                  |           |                      |                  |                |               |           | -         | C                |
| <ul> <li>การจองครุภัณฑ์</li> </ul> | ค่ำคันหา         |           | ค้นกา                |                  |                |               |           |           | ~                |
|                                    | #                | ชื่อ-สกุล | ตำแหน่ง/รหัสนักศึกษา | ส่วนงาน/แขวงวิชา | เบอร์โทรติดต่อ | ตั้งแต่วันที่ | ถึงวันที่ | สถานะ     | ตัวเลือก         |
|                                    |                  |           |                      |                  | 🟮 ไม่มีข้อมูล  |               |           |           |                  |

เมื่อคลิกเข้าไปแล้ว จะขึ้นหน้าต่างให้กรอกรายละเอียดการจองครุภัณฑ์ ให้ผู้ใช้งาน กรอกข้อมูลให้ครบถ้วน

- O <u>ระยะเวลาในการยืม</u> สามารถยืมได้ครั้งละไม่เกิน 4 วัน โดยบับวันรับอุปกรณ์ เป็นวันนี่ 1 และ<u>วันคืนอุปกรณ์เป็นวันที่ 4</u> (นับรวมวันเสาร์-อาทิตย์และวันหยุด นักขัตฤกษ์ด้วย)
- o เมื่อกรอกข้อมูลครบถ้วนแล้ว ให้คลิก "เพิ่มรายการครุภัณฑ์"

| MassComm@CMU                       |                                     |                              |                  |                 | a.                       |  |
|------------------------------------|-------------------------------------|------------------------------|------------------|-----------------|--------------------------|--|
| 🔶 หน้าแรก                          | 📽 การจองครุภัณฑ์                    |                              |                  |                 | หน้าแรก / การจองครุภัณฑ์ |  |
| 🔆 uų 🗸                             | การจองครุภัณฑ์                      |                              |                  |                 |                          |  |
| <ul> <li>สถานะครุภัณฑ์</li> </ul>  |                                     |                              |                  |                 |                          |  |
| <ul> <li>การงองครุภัณฑ์</li> </ul> | ชื่อผู้ขอใช้บริการ *                | ต่ำแหน่ง/รหัสนักศึกษา*       | ส่วนงาน/แขนงวิชา | เบอร์โทรติดต่อ* |                          |  |
| 🖹 รายงาน >                         |                                     | พนักงานปฏิบัติงาน            |                  |                 |                          |  |
|                                    | วัตถุประสงค์การขอใช้"               |                              | สถานที่ใช้งาน"   | ประเภทการยืม"   |                          |  |
|                                    |                                     |                              |                  | ไปรดระบุ        | ~                        |  |
|                                    |                                     | 11                           |                  |                 |                          |  |
|                                    | ตั้งแต่วันที่(dd/MM/yyyy HH:ii)*    | ถึงวันที่(dd/MM/yyyy HH:ii)* |                  |                 |                          |  |
|                                    | เลือกวันที่ 09 <b>v</b> 00 <b>v</b> | เลือกวันที่ 09 🗸 0           | o •              |                 |                          |  |
|                                    | เพิ่มรายการกุรุกัณภ์ กลับ           |                              |                  |                 |                          |  |
|                                    | C)                                  |                              |                  |                 |                          |  |
|                                    | ·                                   |                              |                  |                 |                          |  |
|                                    |                                     |                              |                  |                 |                          |  |
|                                    |                                     |                              |                  |                 |                          |  |
|                                    |                                     |                              |                  |                 |                          |  |
|                                    |                                     |                              |                  |                 |                          |  |
|                                    |                                     |                              |                  |                 |                          |  |
|                                    |                                     |                              |                  |                 |                          |  |
|                                    |                                     |                              |                  |                 |                          |  |
|                                    |                                     |                              |                  |                 |                          |  |
|                                    | 2019 O masscomm.cmu                 |                              |                  |                 | About Team Contact       |  |

- o <u>การเพิ่มรายการครุภัณฑ์</u>
- โห้คลิกปุ่ม "ค้นหา" เพื่อค้นหาครุภัณฑ์ที่ต้องการจอง เมื่อคลิกแล้วจะแสดงหน้าต่าง สำหรับการเลือกครุภัณฑ์
- ≻ ผู้ใช้งานสามารถค้นหาจากรหัสครุภัณฑ์ และชื่อครุภัณฑ์ได้
- โห้คลิกปุ่ม "เพิ่ม" รายการครุภัณฑ์ที่ต้องการจอง (ครุภัณฑ์นั้นต้องขึ้นสถานะ "พร้อม ใช้งาน" จึงจะสามารถคลิก "เพิ่ม" ได้

| อกคุรภ์ | ัณฑ์            |             |                                                 |          |       |             | ×     |     | หม้าแรก / กา |
|---------|-----------------|-------------|-------------------------------------------------|----------|-------|-------------|-------|-----|--------------|
|         |                 | กรอกคำคันหา | ก้านก                                           | - Auto   | i.    |             |       |     |              |
| #       | รหัสครุภัณฑ์    | รูปภาพ      | ชื่อสินทรัพย์                                   | หน่วยนับ | จำนวน | สถานะ       | เพิ่ม |     |              |
| 1       | ⊃ 61-1/1        |             | 61 แท่นชาร์จแบตเตอรีกล้องท่ายภาพนึ่ง DSLR Canon | เครื่อง  | 1     | พร้อมใช้งาน | เพิ่ม |     |              |
| 2       | ว.ค. 9ชล 61-2/9 |             | External Harddisk WD สีดำ ความอุ ITB            | ðu       | 1     | พร้อมใช้งาน | เพิ่ม | ucu |              |
| 3       | ว.ค. 9ชa 61-3/9 |             | External Harddisk WD อีดำ ความจุ ITB            | อัน      | 1     | พร้อมใช้งาน | เพิ่ม |     |              |
| 4       | ว.ค. 9ชa 61-6/9 |             | External Harddisk WD สีดำ ความจุ 1TB            | อัน      | 1     | พร้อมใช้งาน | เพิ่ม |     |              |
| 5       | ว.ค. 9ชล 61-7/9 |             | External Harddisk WD สีดำ ความจุ ITB            | อัน      | 1     | พร้อมใช้งาน | เพิ่ม |     |              |
| 6       | ว.ค. 9ชล 61-1/8 |             | External Harddisk WD สีน้ำเงิน ความจุ ITB       | ðu       | 1     | พร้อมใช้งาน | เพิ่ม |     |              |
| 7       | ว.ค. 9ชล 61-4/8 |             | External Harddisk WD สีน้ำเงิน ความจุ ITB       | อัน      | 1     | พร้อมใช้งาน |       | ~   |              |
| 8       | ว.ค. 9ชa 61-5/8 |             | External Harddisk WD สีน้ำเงิน ความจุ 1TB       | ðu       | 1     | พร้อมใช้งาน | 1.001 | 5   |              |
| 9       | ว.ค. 9ชa 61-6/8 |             | External Harddisk WD สีน้ำเงิน ความจุ 1TB       | ðu       | 1     | พร้อมใช้งาน | เพิ่ม |     |              |
|         | 2.0. 988 61-7/8 |             | External Harddisk WD สีน้ำเงิน ความจุ 1TB       | õu       | 1     | พร้อมใช้งาน |       |     |              |

≽ หากต้องการยกเลิกบางรายการให้คลิกปุ่ม "ลบ"

🕨 เมื่อเลือกรายการที่ต้องการจองครบแล้วให้คลิกปุ่ม "บันทึก"

| จองครุภัณฑ์   |                                                 |          |       | หน้าแรก / การจองครุภัณฑ์ |
|---------------|-------------------------------------------------|----------|-------|--------------------------|
| จองครุภัณฑ์   |                                                 |          |       |                          |
| n -           |                                                 |          |       |                          |
| ใสครุภัณฑ์    | ชื่อกรุภัณฑ์                                    | หน่วยนับ | จำนวน |                          |
| 61-1/1        | 61 แท่นชาร์อแบตเตอร์กล้องท่ายภาพขึ้ง DSLR Canon | เครื่อง  | 1     | au                       |
| n. 98a 61-3/9 | External Harddisk WD ลีด้า ความอุ 11B           | อัน      | 1     | ลม                       |
| n 9%a 61-4/8  | External Harddisk WD สีน้ำเงิน ความจ 11B        | อัน      | Ĩ     |                          |

- เมื่อคลิก "บันทึก" เรียบร้อย ระบบจะกลับมาหน้าเมนูการจองครุภัณฑ์ของผู้จองอัตโนมัติ ซึ่งจะ แสดงข้อมูลรายละเอียดการจอง รวมถึงสถานะของการจองของผู้จอง
- เมื่อสถานะยังเป็น "รอการอนุมติ" สามารถคลิกปุ่ม "ตัวเลือก" ด้านขวาสุดเพื่อแก้ไข หรือยกเลิก การจองได้

| MassComm@CMU                       |                               |                       |                  |                |                     |                     |              |                               |
|------------------------------------|-------------------------------|-----------------------|------------------|----------------|---------------------|---------------------|--------------|-------------------------------|
| 🔶 หน้าแรก                          | 🕫 การจองครุภัณฑ์              |                       |                  |                |                     |                     | нŬ           | าแรก / การจองครุภัณฑ์         |
| 🗱 má 🔸                             | การจองครุภัณฑ์                |                       |                  |                |                     |                     | +            | พีบรายการจองครุภัณภ์          |
|                                    |                               |                       |                  |                |                     |                     |              |                               |
| <ul> <li>การจองครุภัณฑ์</li> </ul> | สำคันหา                       | คันหา                 |                  |                |                     |                     |              |                               |
|                                    | # ชื่อ-สกุล                   | ต่ำแหน่ง/รหัสนักศึกษา | ส่วนงาน/แขวงวิชา | เบอร์โทรติดต่อ | ตั้งแต่วันที่       | ถึงวันที่           | สถานะ        | ตัวเลือก                      |
|                                    | 1                             | พนักงานปฏิบัติงาน     |                  |                | 10-08-2563 09:00 u. | 17-08-2563 09:00 u. | รอการอนุมัติ | ตัวเลือก 🛩                    |
|                                    | แสดง 1 ถึง 1 กั้งหมด 1 รายการ |                       |                  |                |                     |                     | 💽 ទាបទ័      | ในจอง<br>แสดงทั้งหมด 1 รายการ |
|                                    | 2019 © masscomm.amu           |                       |                  |                |                     |                     |              | About Team Contact            |

- เมื่อหน่วยโสตทัศนูปกรณ์ทำการตรวจสอบความเรียบร้อยของครุภัณฑ์ที่ผู้ขอใช้ ต้องการใช้งานเรียบร้อยแล้ว สถานะจะเปลี่ยนเป็น "อนุมัติเรียบร้อย" ซึ่งจะไม่ สามารถแก้ไขการจองได้แล้ว
- โมื่อขึ้นสถานะ "อนุมัติเรียบร้อย" ปุ่มตัวเลือกด้านขวาจะสามารถคลิกพิมพ์ใบจองได้ เท่านั้น

| 🔿 คณารโอกระอะ เกรียกโนโองไม่ |                    |           |                       |                  |                |                     |                     | _                |                                 |  |
|------------------------------|--------------------|-----------|-----------------------|------------------|----------------|---------------------|---------------------|------------------|---------------------------------|--|
| MassComm@CMU                 | 🌣 การจองครุภัณฑ    | í         |                       |                  |                |                     |                     | нŬ               | าแรก / การจองครุภัณฑ์           |  |
| × uuų →                      | การจองครุภัณฑ      | ſ         |                       |                  |                |                     |                     | + •              | พับรายการจองกรุภัณฑ์            |  |
| • การของกรุภัณภั             | สำคัญก             |           | คันเก                 |                  |                |                     |                     |                  |                                 |  |
|                              | #                  | ชื่อ-สกุล | ต่ำแหน่ง/รหัสนักศึกษา | ส่วนงาน/แขวงวิชา | เบอร์โทรติดต่อ | ตั้งแต่วันที่       | ถึงวันที่           | สถานะ            | ตัวเลือก                        |  |
|                              | 1                  |           | พนักงานปฏิบัติงาน     |                  |                | 10-08-2563 09:00 u. | 17-08-2563 09:00 u. | อนุมัติเรียบร้อย | dosãon 🗸                        |  |
|                              | แสดง 1ถึง 1 กึ่งหม | a i sums  |                       |                  |                |                     |                     |                  | алол <sup>6</sup> онил I sтиттs |  |
|                              | 2019 C masscomm.cn | nu        |                       |                  |                |                     |                     |                  | About Team Contact              |  |

เมื่อคลิกพิมพ์ใบจอง จะปรากฎแบบฟอร์มการขอยืม-คืนอุปกรณ์โสตทัศนูปกรณ์ ให้ ถ่ายภาพแบบฟอร์มเก็บไว้เป็นหลักฐานเพื่อยื่นต่อเจ้าหน้าที่ในวันที่มารับอุปกรณ์ (ไม่ ต้องพิมพ์แบบฟอร์มลงในกระดาษ)

| ชิอผู้ขอไช้บริการ<br>ส่วนงาน / แขนงวิชา                                                                                     |                                                                                                    |                                                                                               |                                                                                                    |                                             | ตำแห<br>เบอร์ติ                                          | u่ง∕รหัสนั<br>เดต่อ <b>∎</b> | ักศึกษา              |
|----------------------------------------------------------------------------------------------------|----------------------------------------------------------------------------------------------------|-----------------------------------------------------------------------------------------------|----------------------------------------------------------------------------------------------------|---------------------------------------------|----------------------------------------------------------|------------------------------|----------------------|
| <b>มีความประสงค์ขอใช่</b><br>NO. 1273597 : กล้องเ<br>NO. ว 62-1/8 : ชาตั้งก                                                 | <b>ว์</b><br>ก่ายรูปดิจิตอล<br>ล้อง Tri-pod                                                                                                    | a DSLR Car<br>Fancier W                                                                       | non 700D พร้อ<br>/F-531G> 1                                                                                       | อมเลนส์<br>1 อัน                            | 18-135มม                                                 | > 1 ตัว                      |                      |
| รายละเอียดผู้ขอใช้บ                                                                                                    | ริการ                                                                                                    |                                                                                               |                                                                                                    |                                             |                                                          |                              |                      |
| เพื่อ (วัตถุประสงค์กา<br>ใช้ผลิตสื่อการสอ<br>สถานที่ใช้ ห้อง 1<br>ตั้งแต่ วันที่                                            | <b>เรขอใช้)</b><br>น<br>301/3                                                                                                    | เดือบ                                                                                         | สีเหาคม                                                                                                    | wol                                         | 2563                                                     | 1797                         | 09-0031              |
| ถึงวันที่                                                                                                    | 17                                                                                                    | เดือน ส                                                                                       | สิงหาคม                                                                                                    | พ.ศ.                                        | 2563                                                     | เวลา                         | 09 : 00 u.           |
| ผู้ขอใช้บริการ                                                                                                    |                                                                                                    |                                                                                               | ผู้รับรอง                                                                                                    |                                             |                                                          |                              | ผ้รับเรื่อง          |
|                                                                                                    |                                                                                                    |                                                                                               |                                                                                                    |                                             |                                                          |                              |                      |
|                                                                                                    |                                                                                                    |                                                                                               |                                                                                                    | สำนางา                                      | ia                                                       |                              | •                    |
| /                                                                                                    | ./<br>ถือว่ามีความผิง<br>ในการยืมคุรุภัณ<br>ั่งแต่ 50,000 เ                                                                                                    | ดตามกฎหม<br>ณฑ์ ได้แก่ บัง<br>บาท จะต้องใ                                                     | ด<br>/<br>กรประชาชน หรื<br>ไข้บัตร 2 ใบ)                                                                          | ตำแหน่<br>                                  | 1่ง<br>/<br>ักศึกษา เท่านี่                              | žu @                         | •/                   |
| /<br>๓ กรุณาแบบหลักฐานประกั<br>(กรณียิมอุปกรณ์ ที่มีมูลค่าลั<br>รายงานสถาพของอุบ                                            | ./<br>ถือว่ามีความผิง<br>กันการยิมคุรุภัณ<br>โนการณีในวัน<br>ปกรณ์ในวัน                                                                                                    | ดตามกฎหม<br>ณฑ์ ได้แก่ บัง<br>บาท จะต้องใ<br>มส่งคืน / 1                                      | ด<br>/<br>ตรประชาชน หรื<br>ตรประชาชน หรื<br>ไข้บัตร 2 ใบ)<br><b>หมายเหตุอื่น</b>                                  | ตำแหน<br>                                   | 2่ง<br>/                                                 | ั้น @                        | •                    |
| /                                                                                                    | ./<br>ถือว่ามีความผิ<br>น์นการยิมคุรุกั<br>นั่นต่ 50,000 ง<br><b>ปกรณ์ในวัน</b>                                                                                               | คตามกฎหม<br>ณฑ์ ได้แก่ บัง<br>มาท จะต้องใ<br>มส่งคืน / 1                                      | ง<br>/<br>ตรประชาชน หรื<br>ไข้บัตร 2 ใบ)<br>หมายเหตุอื่น<br>ผู้ส่งครุภัณฑ์                                        | ดำแหน่<br>ร้อ บัตรนั<br><b>มๆ</b><br>ภ์คืน  | 2่ง<br>/                                                 | ັ້ນ @                        | <ul> <li>/</li></ul> |
| /                                                                                                    | ./<br>ถือว่ามีความผิล<br>รู้มกรี 50,000 า<br>ปกรณ์ในวัน                                                                                                    | ดตามกฎหมา<br>ณฑ์ ได้แก่ บั<br>บาท จะต้องไ<br>มส่งคืน / 1                                      | ด<br>/<br>ตรประชาชน หรื<br>โช่บัตร 2 ใบ)<br>หมายเหตุอื่น<br>ผู้ส่งครุภัณฑ์                                        | ดำแหน่<br>เอ บัตรนั<br><b>มๆ</b><br>ก์คืน   | 24<br>/                                                  | ້ນ⊚<br>(                     | •<br>/               |
| ** การปลอมแปลงลายเชิ่ม<br>@ กรุณาแบบหลักฐานประดั<br>(กรณิยิมอุปกรณ์ ที่มีมูลค่าล้<br>รายงานสถาพของอุเ<br>ต่ำแหน่ง<br>วันที่ | ./<br>เอิอ่ามีความผิ<br>น์นการยิมคุรูภัย<br>รั่งแต่ 50,000 บ                                                                                                    | คตามกฎหม<br>ฉฑ์ ได้แก่ บัง<br>บาท จะค้องไ<br>มส่งคืน / 1                                      | ร<br>/<br>ตรประชาชน หรื<br>ไช่บัตร 2 ใบ)<br>หมายเหตุอื่น<br>ผู้ส่งครูภัณฑ์                                        | ตำแหน่<br>ร่อ บัตรนั<br>ม <b>ๆ</b><br>ก์คืน | 24<br>/                                                  |                              | /                    |
| /                                                                                                    | ./<br>วิอว่ามีความผิน<br>(นการยิมคุรภัส<br>(นการยิมคุรภัส<br>(มียาย<br>(มียายเบื้อง<br>ประบบเบื้อง<br>ประบบเบื้อง<br>ประบบเบื้อง<br>ประบบเบื้อง<br>ประบบเบื้อง<br>ประบบเบื้อง | ดคามกฎหม<br>ฉฑ์ ได้แก่ บั<br>มส่งคืน / 1<br>เส้งคืน / 1<br>เต้น :<br>ามเลียหาย,<br>และเครื่อง | ร<br>/<br>ทย **<br>ตรประชาชน หรื<br>ไข้มัค 2 ไป)<br><b>หมายเหตุอื่น</b><br>ผู้ส่งครูภัณฑ์<br><br>//สูญหาย ผู้ยืม/ | ตำแหน่<br>                                  | ม่ง<br>/<br>กศึกษา เท่าน่<br>ชัค่าเสียหาะ<br>กรณีพิเศษ : | ั้น⊚<br>(                    | <ul> <li>/</li></ul> |

เสร็จสิ้นขั้นตอนการจอง ขอความร่วมมือผู้ใช้งานมารับอุปกรณ์ตามวันและเวลาที่นัด หมาย หากไม่มารับอุปกรณ์ในวันที่นัดหมาย จะถูกตัดสิทธิ์การยืมทันที

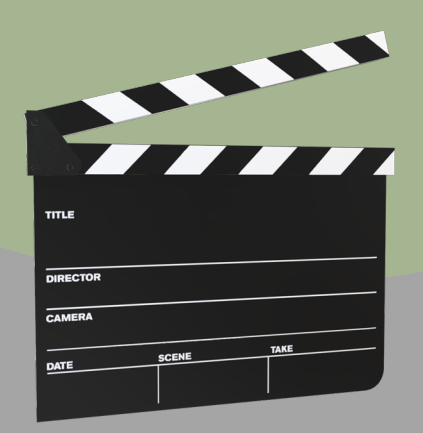

# THANK YOU

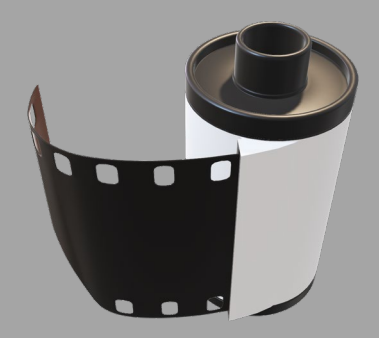